## Reset your Username and Password

Last Modified on 03/13/2023 2:01 pm EDT

Participated in a GiveSmart fundraiser in the past and looking to participate in a new upcoming campaign, but forgot your username and/or password? When you attempt to sign in to a new campaign to participate in the fundraising, click the blue **Forgot Username or Password** link.

Follow the steps to reset your username and password to sign and register.

NOTE: If you do not have access to the phone number or email address listed on your account, please reach out to the Event Coordinator who can assist in updating your **email or phone number** on file.

## Access and reset

To reset, first access your GiveSmart account to update your username and/or password. Once updated and saved you land on the **Home** page of the campaign site as a registered user.

- 1. Click Sign In or Register or Sign In within a campaign site.
- 2. Click the blue **Forgot Username or Password**. (If you are an Admin, select **Admin Log In** and follow the same steps.)

| Log In                     |               |
|----------------------------|---------------|
| Username                   |               |
| Password                   | Show Password |
| Forgot Username or Passw   | vord?         |
|                            | Log In        |
| Don't have an account yet? | Register Now  |
| Admin Log                  | g In          |

3. Select Mobile Number or Email.

| Recover Your Account                                                    |
|-------------------------------------------------------------------------|
| Enter your contact information and we will send<br>you a security code. |
| Mobile Number Email                                                     |
| [joox] xxx-xxxxx                                                        |
| Request Password Reset                                                  |
|                                                                         |

- When entering your mobile number.
  - 1. Click Send Pin.

- 2. Enter the security code sent via text.
- When entering email.
  - 1. Click Request Password Reset.
  - 2. Enter security code sent via email.
- 4. Update username and/or password.

| admin        |      |
|--------------|------|
| Password     | h.   |
| Confirm Pass | word |

5. Click Save and Sign In.